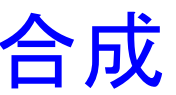

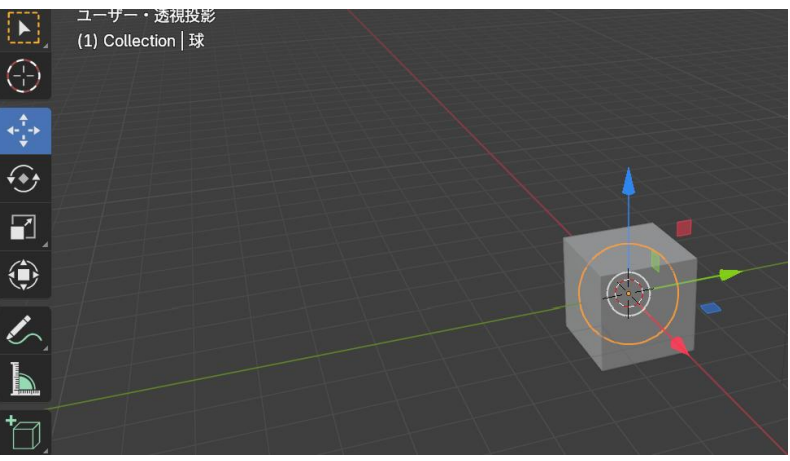

#### ⑧「レ」クリック → 適用 クリック

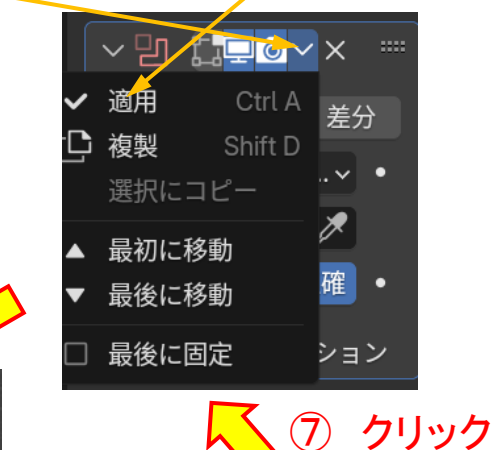

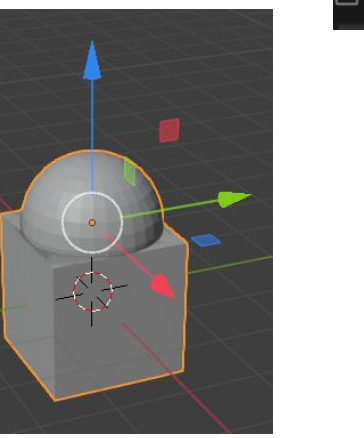

立方体と

球が合体

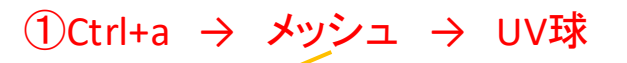

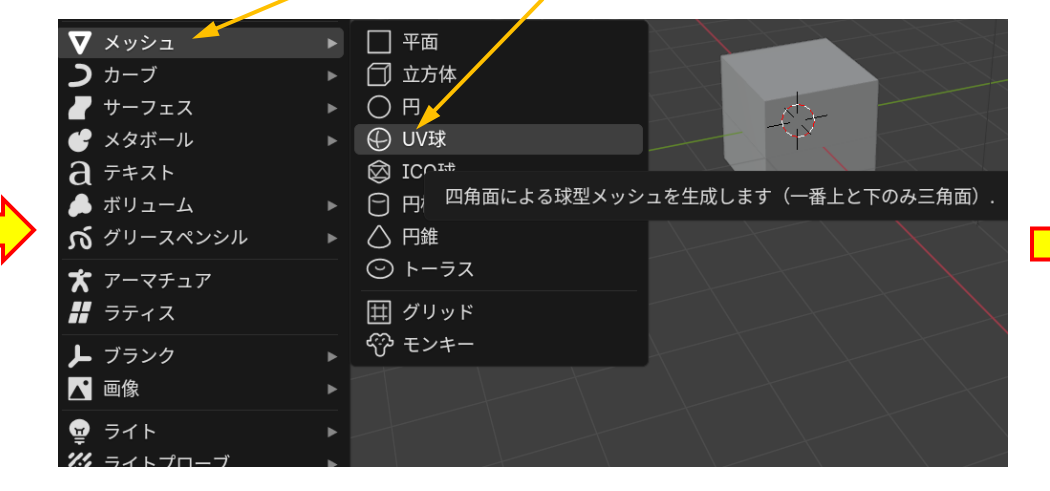

☆ ボリュームのメッシュ化

🗊 ワイヤーフレーム

∠"溶接

## ⑥合成 クリック

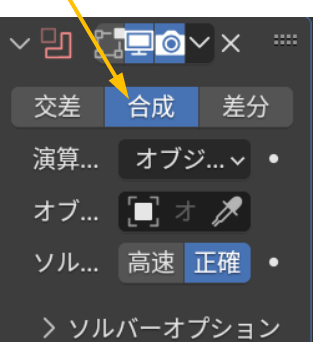

オブ…
 メリル…
 高速
 正確

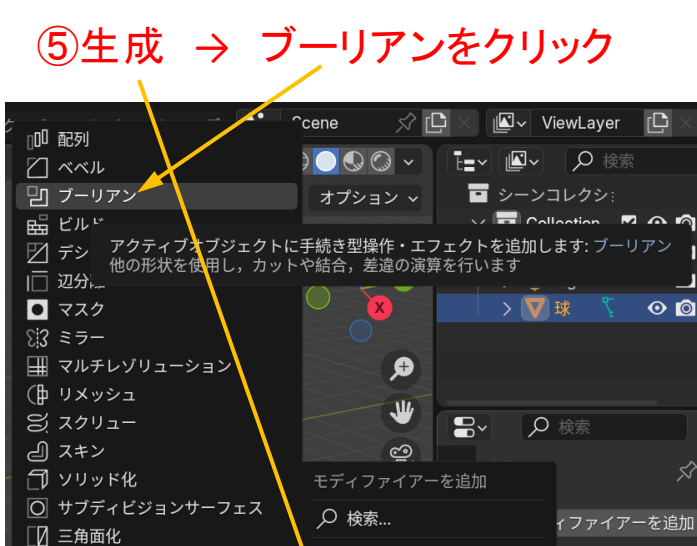

🍋 ジオメトリノード

編集

生成 変形 ノーマル 物理演算 ヘアー

#### ②UV球を立方体の上に移動

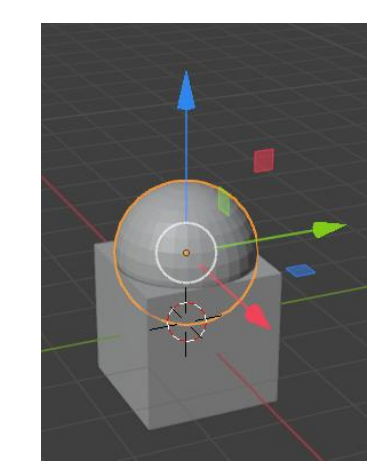

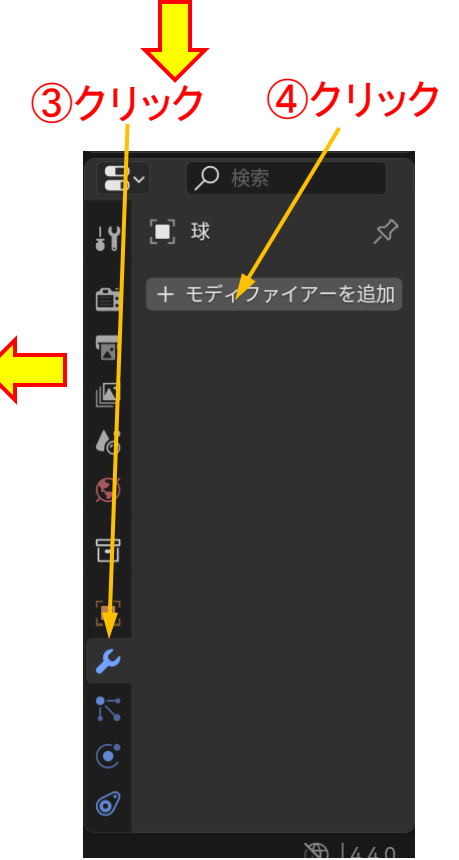

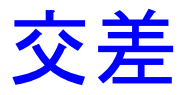

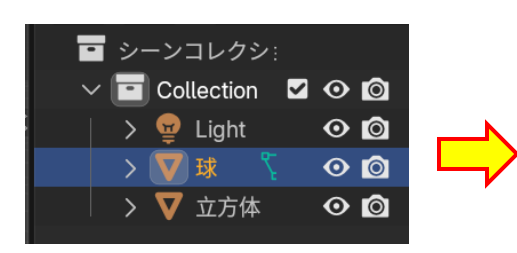

立方体と球の

交差部分が

残される

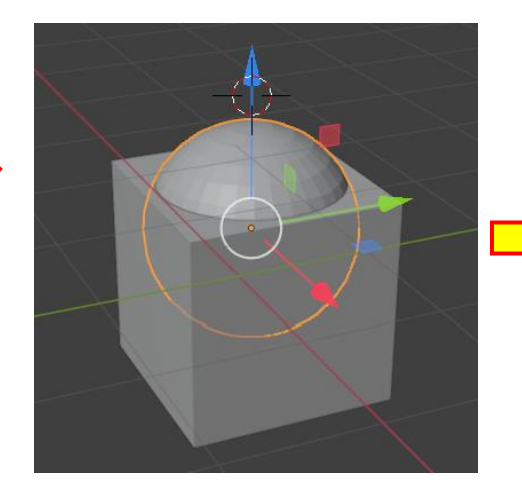

### ⑥移動アイコンクリック →矢印方向に引き出す

**(5**)

5

球を選択

┺┛ 12 検索

シーンコレクシ:

> 🔽 球

ViewLayer [

00

 $\odot$ 

00

✓ □ Collection ☑ ⊙ ◎

🔽 Cube

🥊 Light

**K** 

>

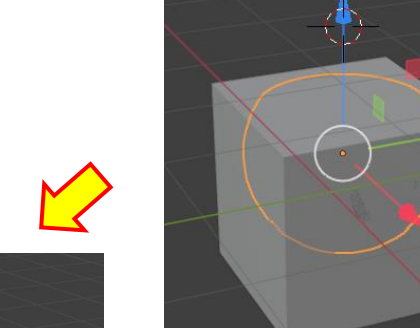

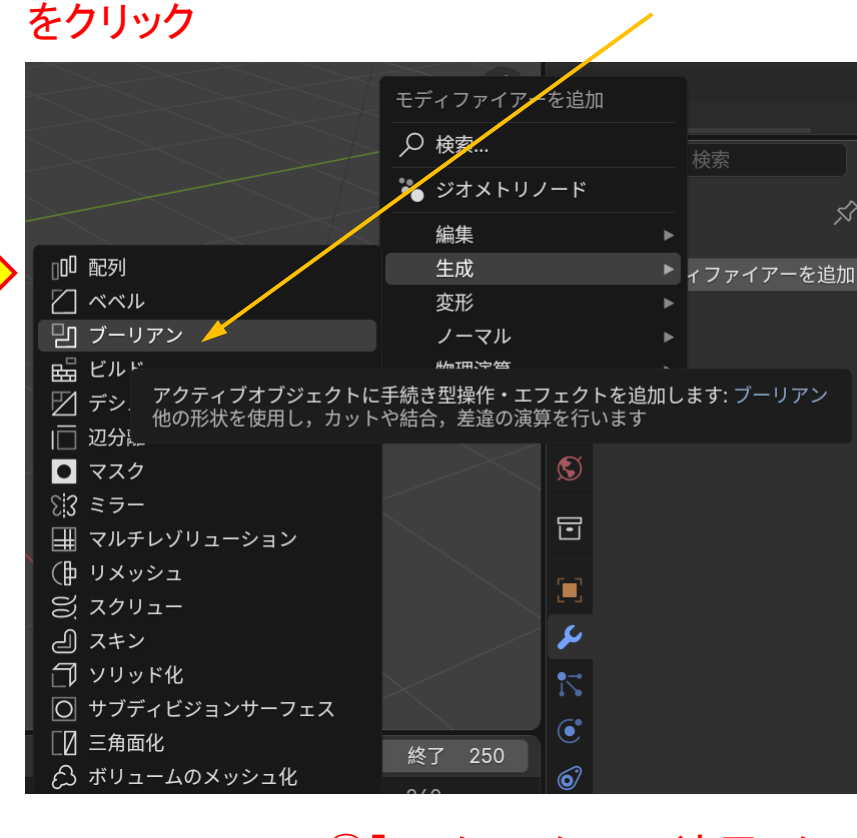

ſ

適用  $\checkmark$ 

□ 複製

(1)モディファイヤー  $\rightarrow$  生成  $\rightarrow$  ブーリアン

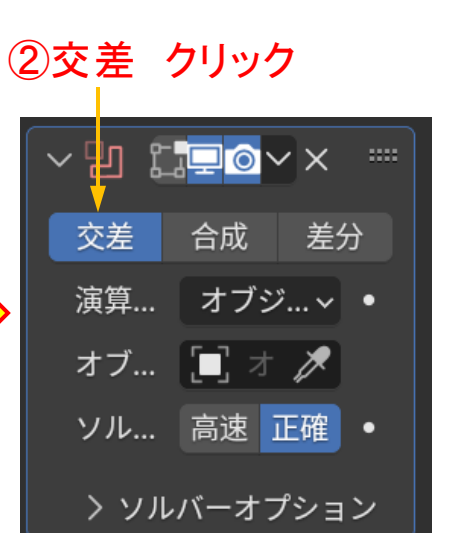

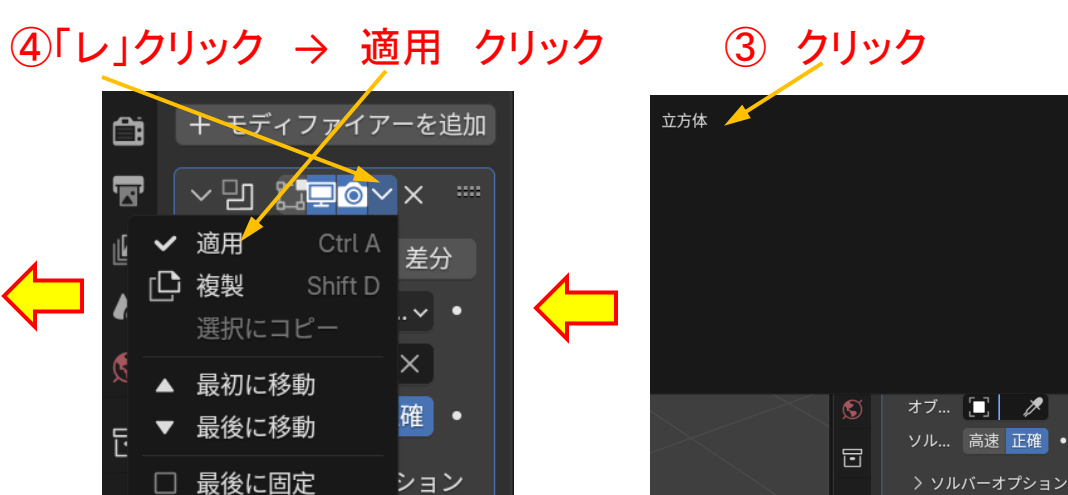

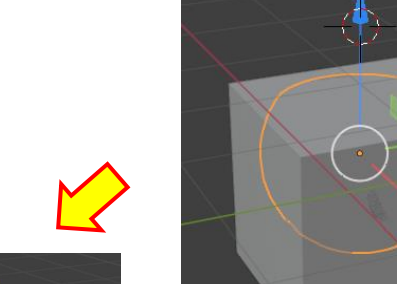

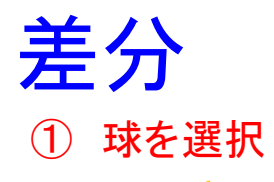

## ②モディファイヤー $\rightarrow$ 生成 $\rightarrow$ ブーリアン をクリック $\rightarrow$ 差分 クリック ③「レ」クリック $\rightarrow$ 適用 クリック

シーンコレクシ:
◇ Collection □ ○ ○
> ♀ Light ○ ○
> ♥ 球 ♀ ○ ○
> ♥ 立方体 ○ ○

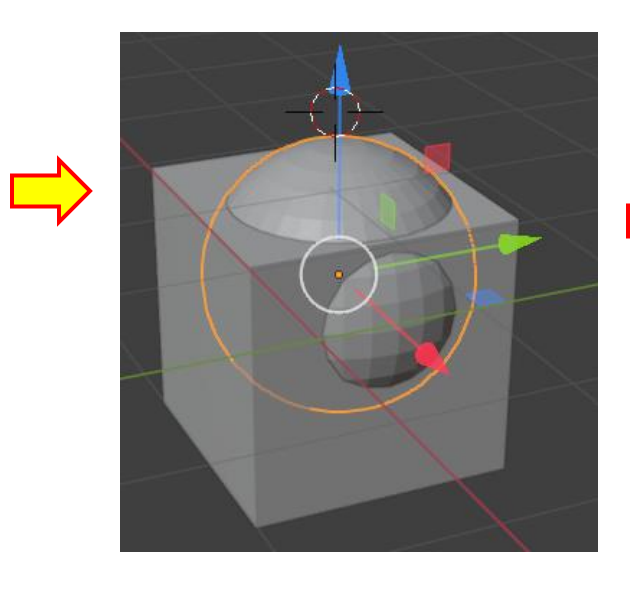

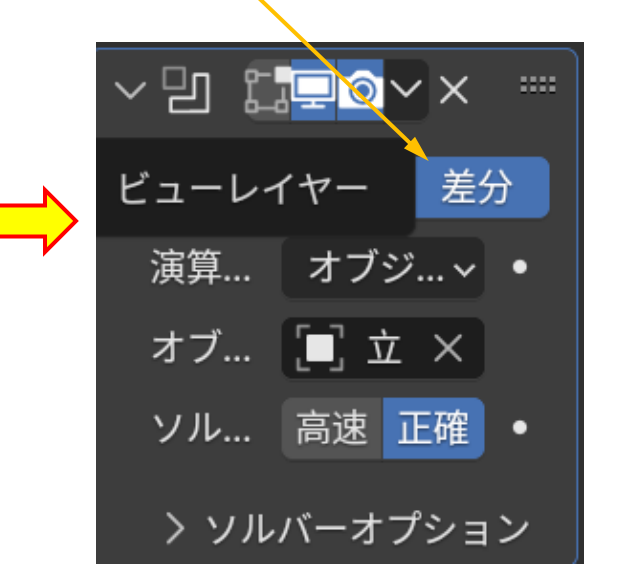

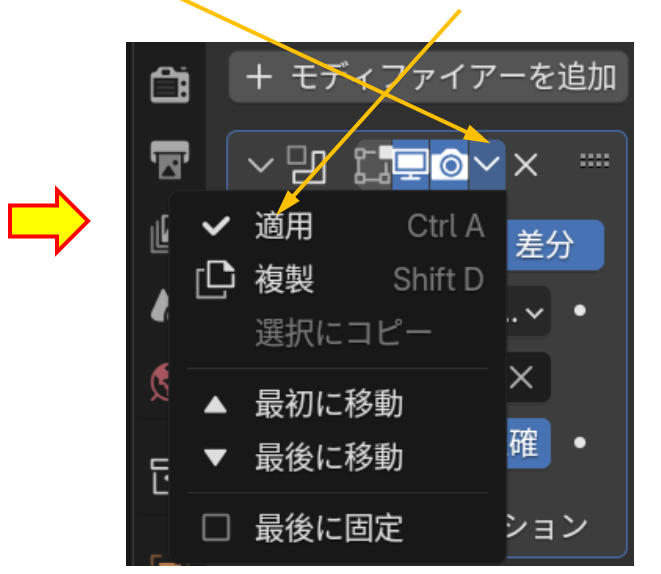

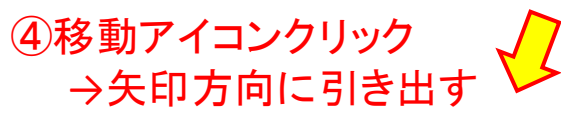

# 立方体と球の交差部分が消される

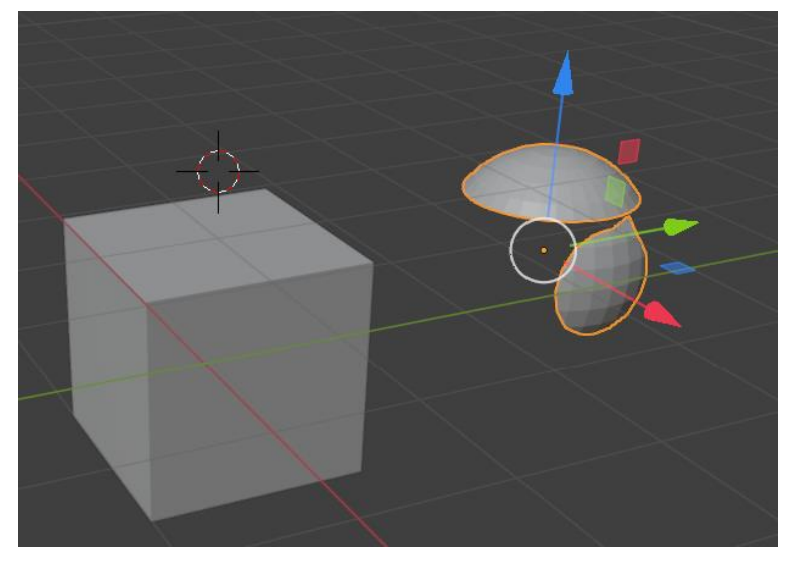

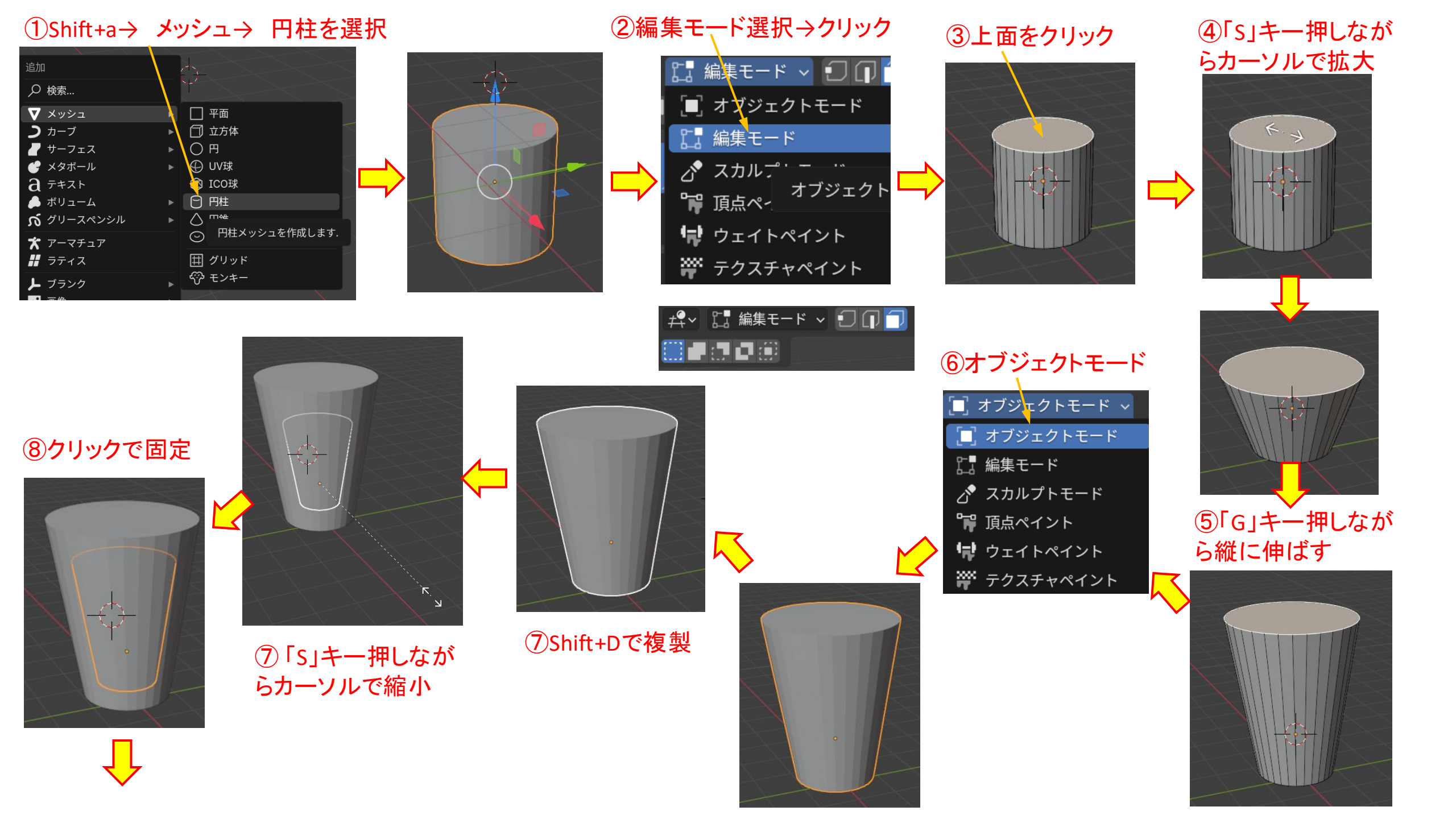

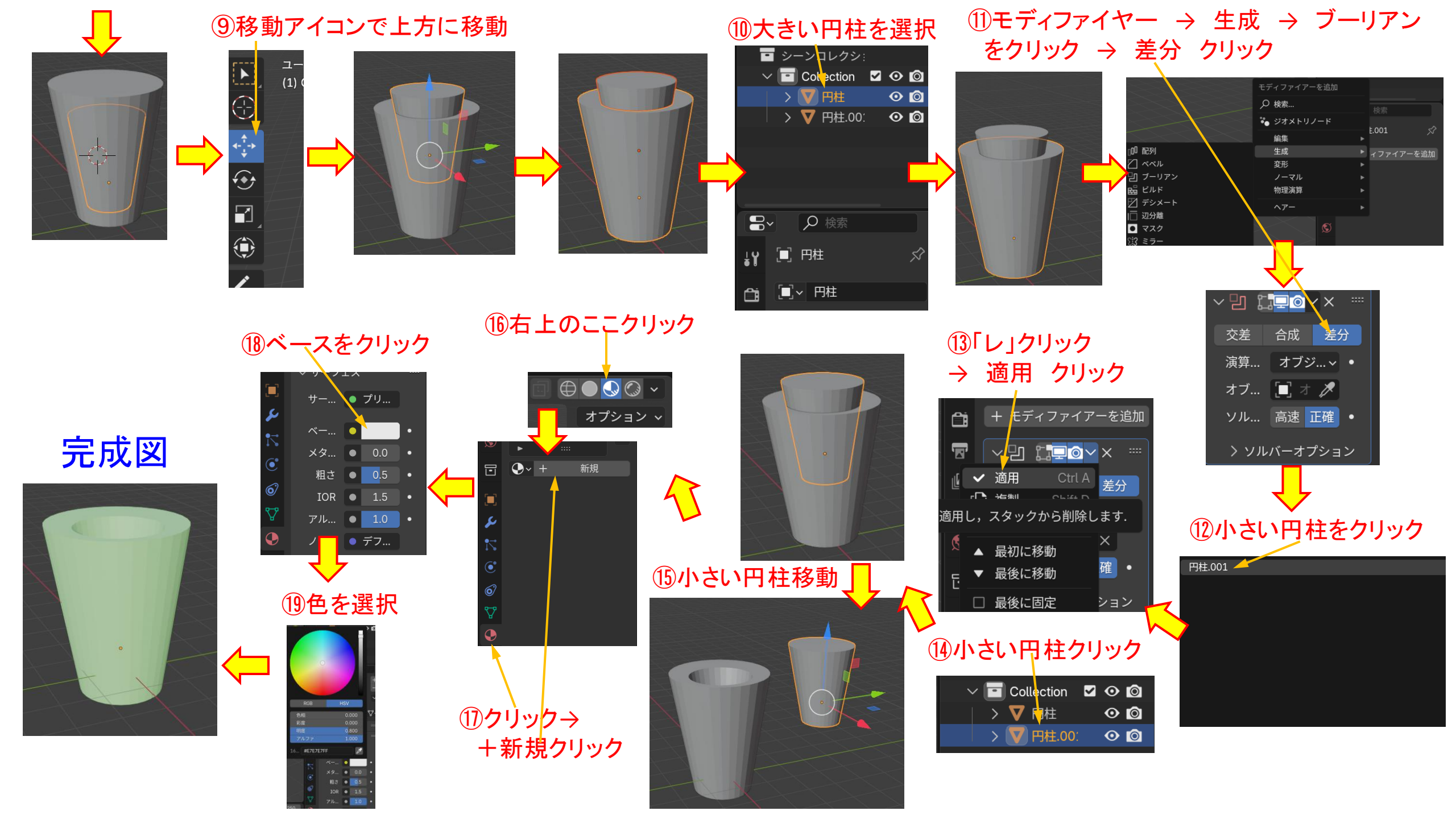